## How to create a custom vimiBadge?

Step 1: Head over to **All Feature** Tab at the top of the website 
Under **Future** list, select **vimiBadge**.

| ·/// vimigo                                                             | All F | eatures >                     |                                                                                                    |                                                                                                    |                                                                                                    | What's new!                                                                                                    | 9 <b>4 4</b> |
|-------------------------------------------------------------------------|-------|-------------------------------|----------------------------------------------------------------------------------------------------|----------------------------------------------------------------------------------------------------|----------------------------------------------------------------------------------------------------|----------------------------------------------------------------------------------------------------|--------------|
| ③ My vimi<br>☆ Profile<br>☆ vimiRoadmap<br>☆ ☆<br>☆<br>☆<br>☆<br>☆<br>☆ |       | a<br>biores<br>noticos<br>tos | Future     VimiRnowskidge     drimiRnowskidge     drimiRnowskidge     drimiRnowskidge     drimiRnowimap 2.0     drimiRnowimap 2.0     drimiRnowimap | <ul> <li>Action</li> <li>☆ Deta Collector</li> <li>☆ Announcement</li> <li>☆ VimiLeave Approval</li> <li>☆ VimiBank Payout</li> <li>☆ VimiBank Payout</li> <li>☆ VimiLeave</li> <li>☆ VimiLeave</li> <li>☆ VimiLeave</li> <li>☆ Registration</li> <li>VimiGan Payroli</li> <li>Al Goal Generator</li> </ul> | Leaderboard 2.0<br>☆ vimiCalculator<br>☆ vimiCalculator<br>☆ vimiCheck-in Map<br>☆ vimiCheck-in<br>☆ Calendar Report | <ul> <li>Company</li> <li>Company Profile</li> <li>Locations</li> <li>People Management</li> <li>People</li> <li>Assign People</li> <li>Onboarding</li> <li>Department</li> </ul> |              |

Step 2: Click on the **Create New vimiBadge.** 

| vimiBadg(         | 8                             |             |                        |                | ]                   |        |         |         |        |        |           |                         |           |                       |     |
|-------------------|-------------------------------|-------------|------------------------|----------------|---------------------|--------|---------|---------|--------|--------|-----------|-------------------------|-----------|-----------------------|-----|
| Company vimiBadge |                               |             | Create New Jordinality |                | Available vimiBadge |        |         |         |        |        | ~         | Let's Get               | vimilair  | al .                  | ×   |
| MI V Secret       |                               |             | L                      |                | Select              | from t | the ava | ailable | vimiBo | adge t | (WK)      | Complete<br>1 of 1 ctup | ness mp   | i to set up vins<br>d | go. |
| Bodge             | Name<br>Too Gales of the Vers | Description | Togs                   |                | 2                   | *      | 0       | 57      | x      | 0      | 0         | 1                       | 4         | ß                     |     |
| <i>a</i> r        | Top soles of the Tear         |             |                        | 1000           |                     | Ŷ      | 8       | *       | 0      | 0      |           | (4)                     | 6         | 6)                    |     |
| $(\circ)$         | CIDHS A                       |             |                        | 21dt<br>Elines |                     | 6      | 0       | 0       |        | ۲      | 6)        | $\langle i \rangle$     |           | 6)                    |     |
| 60                | Closs 8                       |             |                        | 914            | ()                  | 0      | ۵       | ۲       | ١      | ٨      | $\otimes$ | (i)                     | ٥         | $(\hat{\mathbf{x}})$  |     |
| (1)               | Class C                       |             |                        | 210            | ć:                  | 4      |         | 쁩       |        | 2      | 8         | ×                       | e         | 0                     |     |
| ~                 |                               |             |                        | 83mm           | 1                   | 0      | 4       | 2       | 4      | 2      | ۹<br>٩    | <u>&amp;</u>            | Y         | Î                     |     |
| 0                 | Professional Certificate      |             |                        | 214<br>2145    | ×                   | H      | Q       | U       | •      | U      | V         |                         | Q         | 9                     |     |
|                   |                               |             |                        |                | 0                   | ÷      | Û       | 3       | ۰      | 0      | ***       |                         | <b>\$</b> | *                     |     |

Step 3: Fill in all the details.

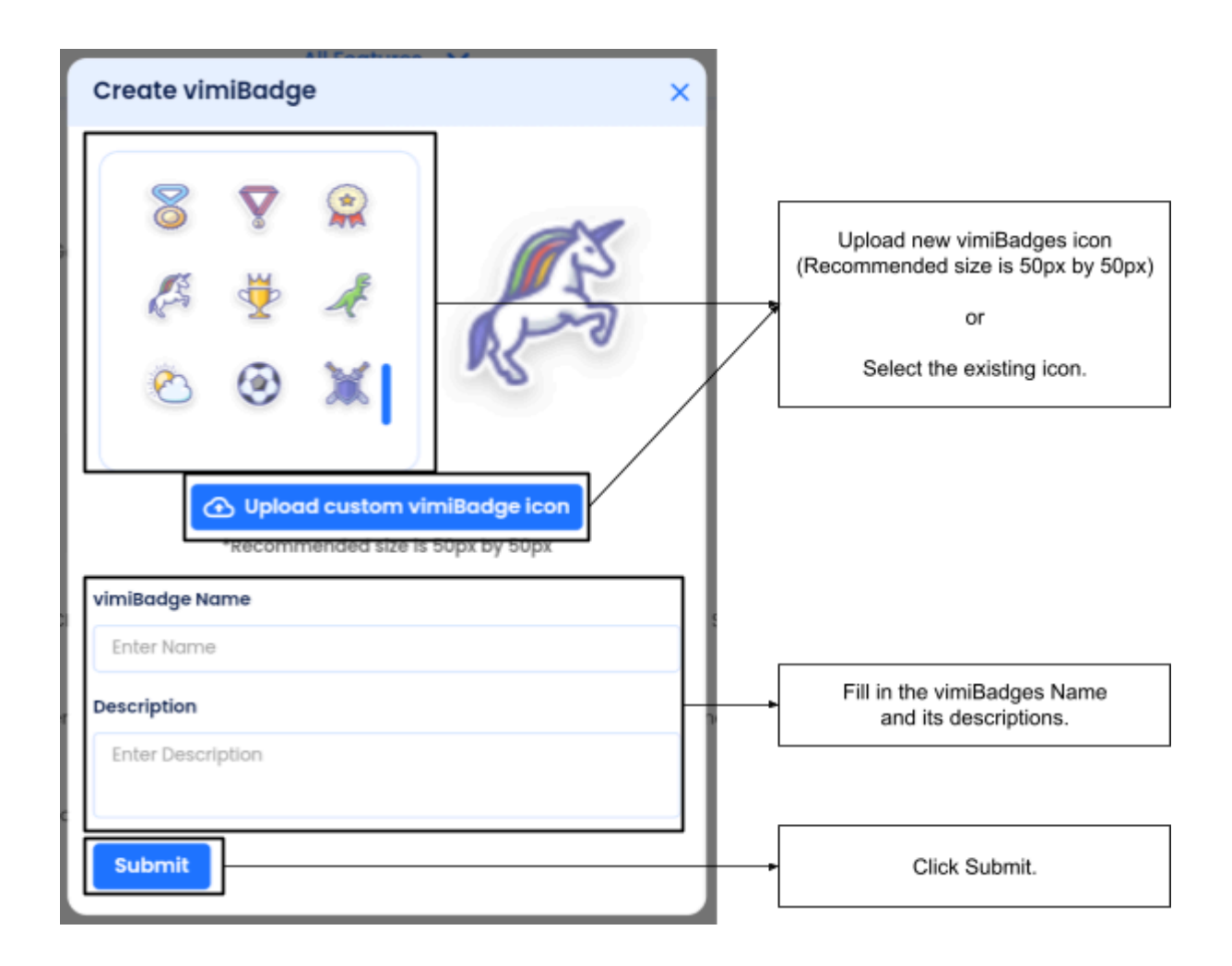